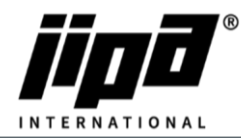

## Vyčištění cache Ovládacího panelu

- 1) Odšroubovat Ovládací panel
- 2) Vypojit komunikační kabel RJ 45 z panelu a propojit ovládací panel s počítačem
- 3) Nastavení komunikace mezi počítačem a panelem
  - a. Musíte změnit IPv4: IP Adresa: 192.168.134.1 a masku podsítě: 255.255.255.0

| Ethernet - vlastnosti                                                                                                    | $\times$ | Protokol IP verze 4 (TCP/IPv4) – vlastnosti X                                                                                                    |
|----------------------------------------------------------------------------------------------------|----------|----------------------------------------------------------------------------------------------------|
| Sitě Sdileni                                                                                                    |          | Obecné                                                                                                    |
| Připojit pomocí:                                                                                                    |          | Podporuje-li síť automatickou konfiguraci IP, je možné získat nastavení<br>protokolu IP automaticky. V opačném případě vám správné nastavení<br>poradí správce sítě. |
| Konfigurovat     Toto připojení používá následující položky:     Image: Strategy strategy strategy |          | O Získat IP adresu ze serveru DHCP automaticky<br>@ Použít následující IP adresu:<br>IP adresa:<br>192 . 168 . 134 . 1                                               |
|                                                                                                    |          | Maska podsítě: 255 . 255 . 255 . 0   Výghozí brána:    Zígkat adresu serveru DNS automaticky                                                                         |
| <                                                                                                    | >        | Použí <u>t</u> následující adresy serverů DNS:                                                                                                    |
| Nainstalovat Odinstalovat Vlastno                                                                                                    | isti     | Upř <u>e</u> dnostňovaný server DNS:                                                                                                    |
| Popis<br>Protokol TCP/IP. Výchozí protokol pro rozlehlé sítě, který<br>zajišťuje komunikaci mezi propojenými sítěmi různého druhu.                                                                                                    |          | Alternativní server DNS:                                                                                                    |
|                                                                                                    |          | Při ukončení ověřit platnost nastavení Upřesnit                                                                                                    |
| OK                                                                                                    | Zrušit   | OK Zrušit                                                                                                    |

- 4) Otevřete internetový prohlížeč
- 5) Do vyhledávacího pole napíšete http://192.168.134.178:8080/cgi-bin/setup\_about.cgi
- 6) Password: 2131
- 7) Otevře se vám stránka pro nastavení ovládacího panelu
- 8) Na levé straně vybereme Update
- 9) Vybereme .tgz soubor pro vyčištění cache ovládacího panelu a dáme SUBMIT
- 10) Počkáme, dokud se nám neukáže Update was successful
- 11) Poté se budeme muset znova přihlásit
- 12) Dáme znova Update
- 13) Vybereme .tgz soubor s nejnovější verzí ovládacího panelu a dáme SUBMIT
- 14) Počkáme, dokud se nám neukáže Update was successful
- 15) Odpojíme komunikační kabel z ovládacího panelu a připojíme tam zpátky kabel z PLC
- 16) Počkáme, než se zaktualizují všechny soubory a je to